## **Department of Surgery**

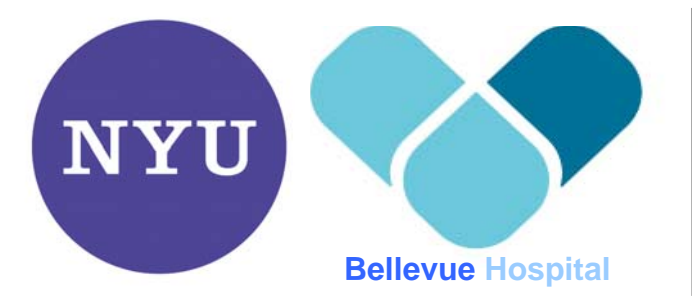

NYU Langone Medical Center Bellevue Hospital Center

## Media Operation for Coles 101 & Coles 109

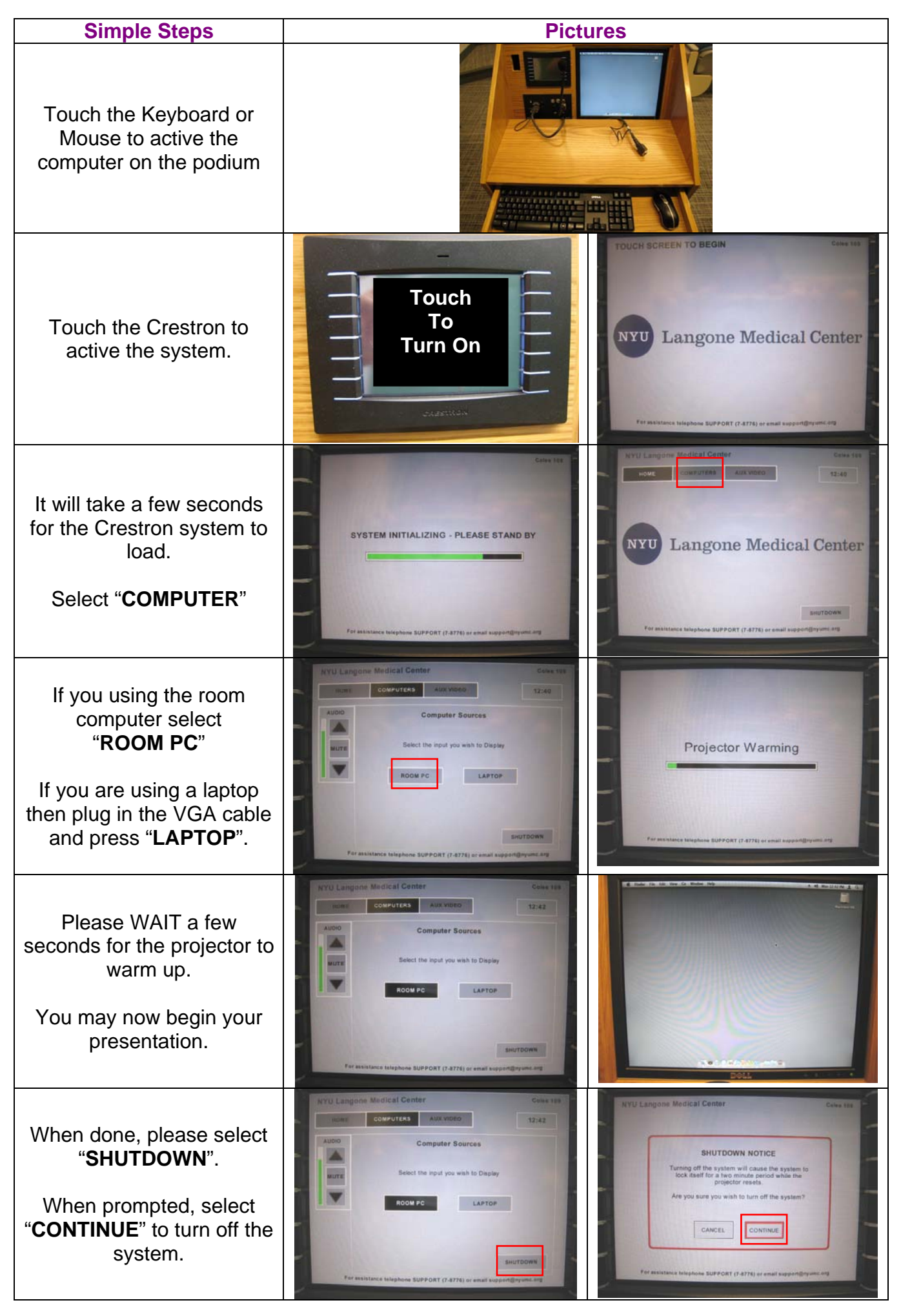